## PITA INDIVIDUAL REGISTRATION PROCESS

## **REGISTRATION:**

- 1. Login to ILMS <u>www.mii4u.org</u>
- 2. User ID IC Number > Password

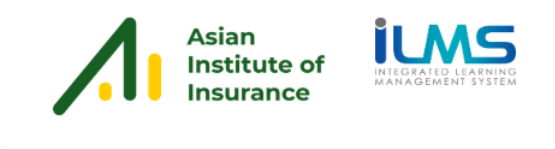

|                                                                                                    | Existing user login below                                                                                                    |               |
|----------------------------------------------------------------------------------------------------|----------------------------------------------------------------------------------------------------|---------------|
|                                                                                                    | User ID                                                                                                    |               |
|                                                                                                    | User ID - New NRIC No. (without dash "-", eg: 880818088228)<br>or Passport No.                                                                                                    |               |
|                                                                                                    | Password                                                                                                    |               |
|                                                                                                    | Login                                                                                                    |               |
|                                                                                                    | New user Sign Up here   Forgot your password? Click here                                                                                                    |               |
|                                                                                                    | Need help? Refer to these manuals:<br>ILMS Registration   Forgot Password   Agent Examination Registration                                                                                                    |               |
|                                                                                                    | Should you require any assistance, please contact our Customer Service via email:                                                                                                    |               |
|                                                                                                    | customercare@aiiasia.org.                                                                                                    |               |
|                                                                                                    |                                                                                                    |               |
|                                                                                                    |                                                                                                    |               |
| 3. Click on Registration                                                                                                    | Menu.                                                                                                    |               |
|                                                                                                    |                                                                                                    |               |
| Registration Student & Membership Bursary & A                                                                                                    |                                                                                                    | Portal        |
| Registration Student & Membership Bursary & A                                                                                                    | ccounting e-Learning                                                                                                    | Portal        |
| Registration Student & Membership Bursary & A                                                                                                    | ccounting e-Learning                                                                                                    | Portal<br>MAD |
| Registration Student & Membership Bursary & A Home Login Information User ID User ID                                                                                                    | ccounting e-Learning                                                                                                    | Portal<br>MAD |
| Registration Student & Membership Bursary & A<br>Home Ugen Information User ID Last Login 20/11/2023 11:36 AM Role Student.TESTER                                                                                                    | Ccounting e-Learning<br>e-Learning e-Learning<br>Dashboard<br>Conline Learning Exam Permit Exam Result Student Portal<br>Student Portal<br>MII Website                                                                                                    | Portal<br>MAD |
| Registration Student & Membership Bursary & A<br>Home Ugen Information User ID Last Login 20/11/2023 11:36 AM Role Student,TESTER                                                                                                    | Ccounting e-Learning<br>e-Learning<br>e-Learning<br>Pashboard<br>Content.<br>Online Learning<br>Exam Permit<br>Exam Result<br>Student Portal<br>MII Website                                                                                                    | Portal<br>MAD |
| Registration Student & Membership Bursary & A                                                                                                    | ccounting e-Learning                                                                                                    | Portal<br>MAD |
| Registration       Student & Membership       Bursary & A         Home       User ID       User ID         Login Information       Last Login       20/11/2023 11:36 AM         Role       Student TESTER         Membership       Membership No.                                                                                                    | Ccounting e-Learning<br>Coshboard<br>Content<br>Online Learning<br>Content<br>Exam Permit<br>Exam Permit<br>Content<br>Exam Result<br>Cutorner Profile<br>Custorner Profile                                                                                                    | Portal<br>MAD |
| Registration       Student & Membership       Bursary & A         Home       Image: Control of the student of the student of the stu | ccounting e-Learning                                                                                                    | Portal<br>MAD |
| Registration       Student & Membership       Bursary & A         Home       Image: Student & Membership       Bursary & A         Login Information       User ID       Image: Student Test and the student Test and the student Test and test and the st                                                      | Image: Counting interference of the second second secon | Portal<br>MAD |
| Registration       Student & Membership       Bursary & A         Home       User ID       Last Login       20/11/2023 11:36 AM         Role       Student TESTER       Student TESTER         Membership No.       AFFP2024010004       Membership Category         Membership Category       AFFILIATE INDIVIDUAL       Member Since         01/01/2024       31/12/2024       31/12/2024                                                                                                    | Image: Counting Image: Counting Image: Countimage: Countimage: Countimage: Counting Image: Counting Image: Coun | Portal<br>MAD |
| Registration       Student & Membership       Bursary & A         Home       User ID       Last Login       20/11/2023 11:36 AM         Role       Student.TESTER       Student.TESTER         Membership No.       AFFP2024010004       Membership Category         Membership Category       AFFILIATE INDIVIDUAL         Membership Category       AFFILIATE INDIVIDUAL         Member Since       01/01/2024         Expiry Date       31/12/2024         Status       Upgrade                                                                                                    | Image: Counting Image: Counting Image: Countimage: Countimage: Countimage: Counting Image: Counting Image: Coun | Portal<br>MAD |
| Registration       Student & Membership       Bursary & A         Home       User ID       Last Login       20/11/2023       11:36 AM         Login Information       User ID       Last Login       20/11/2023       11:36 AM         Nembership       Last Login       20/11/2023       11:36 AM         Nembership       Student.TESTER       01/01/2024         Membership Category       AFFP2024010004       Membership Category         Member Since       01/01/2024       11/12/2024         Expiry Date       31/12/2024       11/12/2024         Status       Upgrade       11/12/2024                                                                                                    | Image: Counting intermediate intermediate intermedia | Portal<br>MAD |
| Registration       Student & Membership       Bursary & A         Home       User ID       Last Login       20/11/2023 11:36 AM         Role       Student TESTER       Student TESTER         Membership       AFFP2024010004       Membership         Membership Ro.       AFFP2024010004         Membership Category       AFFILIATE INDIVIDUAL         Member Since       01/01/2024         Expiry Date       31/12/2024         Status       Upgrade                                                                                                    | Image: Counting index of the second second secon | Portal<br>MAD |
| Registration       Student & Membership       Bursary & A         Home       Image: Contraction       Image: Contraction         User ID       Last Login       20/11/2023 11:36 AM         Role       Student,TESTER       Image: Contraction         Membership       Student,TESTER       Image: Contraction         Membership       AFFP2024010004       Image: Contraction         Membership Category       AFFILIATE INDIVIDUAL       Image: Contraction         Member Since       01/01/2024       Image: Contraction         Status       Upgrade       Image: Contraction                                                                                                    | Image: Counting image: Counting image: Countimage: Countimage: Countimage: Counting image: Counting image: Coun | A A           |

4. Go to Menu Exam → New Registration → Virtual Exam

Accept

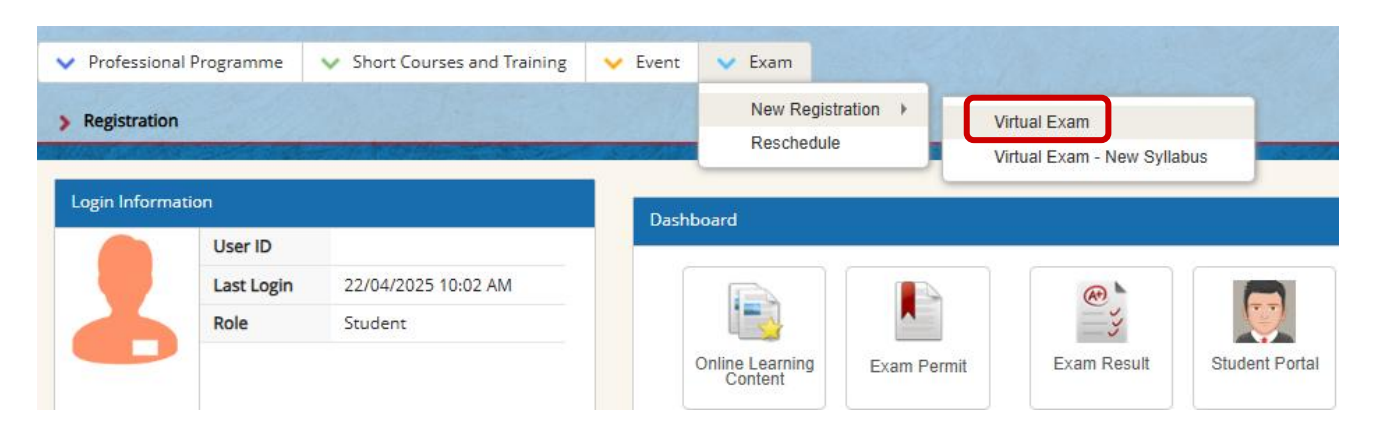

5. Read through the requirements for Virtual Computer Based Examination. Tick the checkbox to agree

| and | click |
|-----|-------|
| anu | CIICK |

| button. Click | Decline | button to cancel. |
|---------------|---------|-------------------|
|---------------|---------|-------------------|

| ♥ Professional Programme ♥ Short Courses and Training ♥ Ev                                                             | ent 💙 Exam                                                                                                    |                        |                   |            | ILMS  Portal                             |
|----------------------------------------------------------------------------------------------------|----------------------------------------------------------------------------------------------------|------------------------|-------------------|------------|------------------------------------------|
| > Registration > Exam > New Registration > Virtual Exam                                                                |                                                                                                    | 숬                      | (?) Help          | 90         | 👤 Welcome, NUR JANNAH ZAWANI BINTI AHMAD |
|                                                                                                    |                                                                                                    |                        |                   | -          |                                          |
| Individual Registration Virtual Exam                                                                                   |                                                                                                    |                        |                   |            |                                          |
| Important Notice on Technical requir                                                                                   | ement                                                                                                    |                        |                   |            |                                          |
| I. You are required to produce your original ide                                                                       | intty card (NRIC) during the verification session. Failure to do                                                 | so you will !          | NOT be allowed    | to sit for | the examination.                         |
| II. The Institute reserves the right to disallow                                                                       | you from taking the examination if you failed to be in the Zo                                                    | oom meetin             | g 30 minutes b    | efore the  | e commencement of                        |
| the examination.                                                                                                    |                                                                                                    |                        |                   |            |                                          |
| III. Below are the <u>COMPULSORY STEPS</u> or<br>examination. However you may reregister for t                         | hat <u>MUST</u> be complied to prepare for your examination. Fa<br>the exam with new payment.                    | ilure to com           | npiy, you will no | t be allo  | wed to be sit for the                    |
| a) Technical requirement as below:                                                                                     |                                                                                                    |                        |                   |            | *                                        |
| i) Microsoft Windows Operating Syst                                                                                    | lem                                                                                                    |                        |                   |            |                                          |
| Software                                                                                                    | Minimum Specification                                                                                            |                        |                   |            |                                          |
| Operating Systems                                                                                                    | Windows 10 Professional edition<br>Windows 10 Home Edition<br>Note: 10 S mode is not supported                   |                        |                   |            | 1                                        |
| Browsers                                                                                                    | Chrome Version 80.0<br>Firefox Version 69.0                                                                      |                        |                   |            |                                          |
| Pop-up Blocker                                                                                                    | Popup Blocker should be disabled to launch Test                                                                  |                        |                   |            |                                          |
| AntWirus                                                                                                    | Any Registered Antivirus Product [No Freeware tools]                                                             |                        |                   |            |                                          |
| ii) Mac-Operating System                                                                                               |                                                                                                    |                        |                   |            |                                          |
| MAC OS                                                                                                    | BROWSER                                                                                                    |                        |                   |            |                                          |
| MAC Book Pro, Mini, Air<br>Operating System Version - 10.15.5<br>Catalina                                              | Google Chrome 75.0.3770.142 +<br>Safari 12.1.2 +<br>Firefox 69.0 +                                               |                        |                   |            |                                          |
| b) Candidate MUST download SECURE B                                                                                    | ROWSER at least 1 (one) day before the examination day.                                                          |                        |                   |            |                                          |
| i) Secure Browser for Window Opera                                                                                     | ting System                                                                                                    |                        |                   |            |                                          |
| a) secure browser<br>https://exams_kkeelsoftcorp.com/Exa<br>b) Video Tutorial to download Secu                         | mHome/Files/MII/ES-WIN-SecureBrowser.zip                                                                         |                        |                   |            |                                          |
| https://ems.insurance.com.my/TNA/E                                                                                     | xamHome/Files/Secure%20Browser%20Installation%20for%2                                                            | 0Windows0              | )S.mp4            |            |                                          |
| a) Secure Browser                                                                                                    |                                                                                                    |                        |                   |            |                                          |
| https://examis.excelsioff.corp.com/Exam<br>b) Video Tutorial to download Security<br>https://ems.insurance.com.my/TNAE | mHome/Files/MII/ES-MAC-SecureBrowser.zip<br>Ine Browser<br>xamHome/Files/Secure%20Browser%20Installation%20for%2 | 0Mac %200              | IS mp4            |            |                                          |
|                                                                                                    |                                                                                                    |                        |                   |            |                                          |
| c) Register to ZOOM meeting via your ha                                                                                | ndphone 1 1/2 hour before the commencement of the example                                                        | nination.              |                   |            |                                          |
| d) Please read the Important Documents                                                                                 | on Virtual Computer-Based Examination (VCBE) at https://                                                         | /www.insur             | ance.com.my/k     | earning2   | /exam/virtual-cbe                        |
| I hereby declare that I agree to comp<br>Rules & Regulations (Please read the Vi                                       | ly the above Technical requirements for virtual exami<br>irtual Examination Rules & Regulations by clicking to   | nation and<br>the link | agree with th     | e Virtua   | I Examination                            |
| https://www.insurance.com.my/docume<br>Failing to fulfil the technical requiremen<br>required to re-register with fee. | nts/pdf/VCBE_RR.pdf.)<br>Its and examination rules and regulations, I will not b                                 | e allowed t            | to sit for the V  | irtual ex  | amination and is                         |
| Accept Decline                                                                                                    |                                                                                                    |                        |                   |            |                                          |
| L                                                                                                    |                                                                                                    |                        |                   |            | <b>T</b>                                 |
|                                                                                                    |                                                                                                    |                        |                   |            |                                          |

6. System prompt confirmation message. Click cancel.

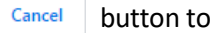

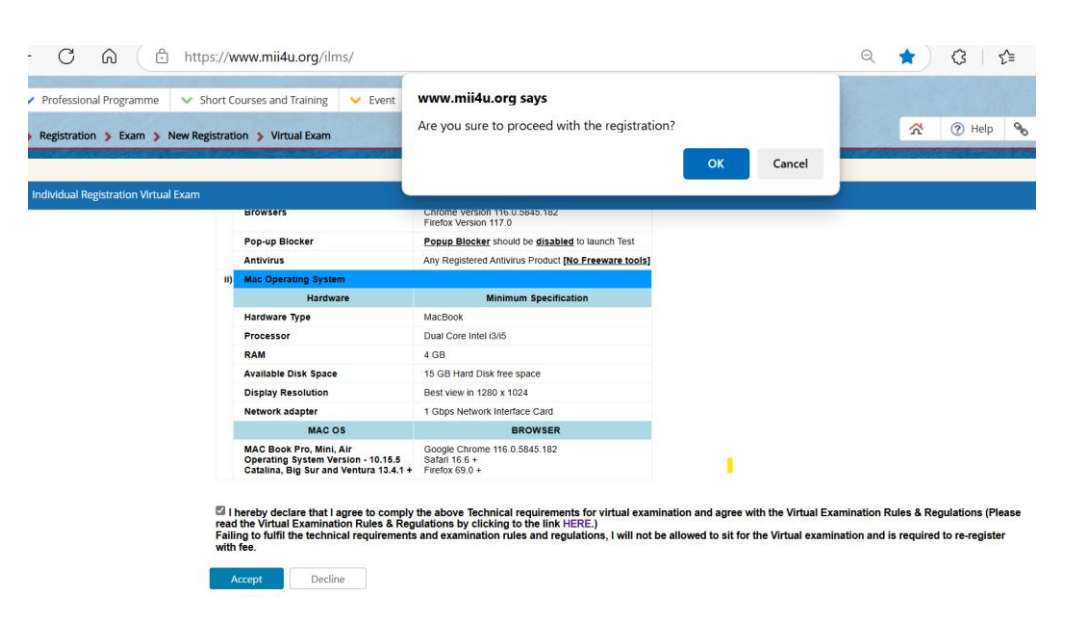

7. Choose the Exam Name

| <ul> <li>Professional Programme</li> </ul> | ✓ Short Courses and Training ✓ Event ✓ Exam                                |                                                                |  |  |  |  |
|--------------------------------------------|----------------------------------------------------------------------------|----------------------------------------------------------------|--|--|--|--|
| > Registration > Exam > M                  | New Registration 👂 Virtual Exam                                            | ☆ ⑦ He                                                         |  |  |  |  |
| Individual Deviatentian Vietual            | Frame                                                                      |                                                                |  |  |  |  |
| EXAM INFORMATION                           | EXAITI                                                                     | Date and Session                                               |  |  |  |  |
| Exam Name                                  | PROFESSIONALISM OF INSURAN V                                               |                                                                |  |  |  |  |
| Exam Fee (RM)                              | Choose                                                                     |                                                                |  |  |  |  |
| Choose Your Language                       | CERTIFIED LIFE PLANNER MARKETER - CLPM                                     | CERTIFIED LIFE PLANNER MARKETER - CLPM                         |  |  |  |  |
| Choose Center                              | PROFESSIONALISM OF INSURANCE AND TAKAFUL AGE                               | NTS (PITA) - CONVENTIONAL - PCM2                               |  |  |  |  |
| Choose Venue                               | PROFESSIONALISM OF INSURANCE AND TAKAFUL AGE                               | NTS (PITA) - DUAL - PDM2                                       |  |  |  |  |
| Candidate Location by State                | VIRTUAL CERTIFICATE EXAMINATION IN INVESTMENT LINKED LIFE INSURANCE - VCLI |                                                                |  |  |  |  |
| Year                                       | VIRTUAL PCEIA GENERAL INSURANCE ONLY BO - VPBC                             |                                                                |  |  |  |  |
| Month                                      | VIRTUAL PCEIA LIFE INSURANCE AC - VPAC                                     |                                                                |  |  |  |  |
| Company                                    | VIRTUAL PCEIA LIFE INSURANCE ONLY CO - VPCO                                | VIRTUAL PCEIA LIFE INSURANCE ONLY CO - VPCO                    |  |  |  |  |
|                                            | VIRTUAL PCIL - PRE CONTRACT FOR LIFE INSURANCE                             | AGENTS AND INVESTMENT-LINKED LIFE INSURANCE EXAMINATION - VPCI |  |  |  |  |
|                                            | agentexam@aiiasia.org if the company is not in the list.                   |                                                                |  |  |  |  |
| Agent Licensing Code :                     |                                                                            |                                                                |  |  |  |  |

8. Choose Your Language → Choose Centre → Choose Venue → Candidate Location by State → Year → Month → Company → Agent Licensing Code

| ndividual Registration Virtua | al Exam                      |  |  |  |  |
|-------------------------------|------------------------------|--|--|--|--|
| EXAM INFORMATION              |                              |  |  |  |  |
| Exam Name                     | PROFESSIONALISM OF INSURAN V |  |  |  |  |
| Exam Fee (RM)                 | : 200.00                     |  |  |  |  |
| Choose Your Language          | :      English      Mandarin |  |  |  |  |
| Choose Center                 | VIRTUAL COMPUTER BASED EXAM  |  |  |  |  |
| Choose Venue                  | : Choose Center              |  |  |  |  |
| Candidate Location by State   | VIRTUAL COMPUTER BASED EXAM  |  |  |  |  |
| Year                          | Choose Year 🗸                |  |  |  |  |
| Month                         | Choose Month 🗸               |  |  |  |  |
| Company                       | CHOOSE COMPANY               |  |  |  |  |

## 9. Tick to select the Date and Session

| Professional Programme            | <ul> <li>Short Courses and Training</li> </ul> | 💙 Event 🔍              | Exam |                    | 13 3               |                     |                                                                                                    |                   | -  |
|-----------------------------------|------------------------------------------------|------------------------|------|--------------------|--------------------|---------------------|----------------------------------------------------------------------------------------------------|-------------------|----|
| Registration > Exam > Ne          | w Registration 👂 Virtual Exam                  |                        |      |                    |                    |                     |                                                                                                    | <u>ጽ</u>          | 0  |
|                                   |                                                | STATION AND AN AND AN  |      |                    |                    |                     | an an tha an tha an tha an tha an tha an tha an tha an tha an tha an tha an tha an tha an tha an tha an tha an<br>Tha an tha an tha an tha an tha an tha an tha an tha an tha an tha an tha an tha an tha an tha an tha an tha an t |                   |    |
| Individual Registration Virtual E | xam                                            |                        |      |                    |                    |                     |                                                                                                    |                   |    |
| EXAM INFORMATION                  |                                                |                        |      | Date and Session   |                    |                     |                                                                                                    |                   |    |
| Exam Name :                       | PROFESSIONALISM OF INSU                        | RAN 🗸                  |      | Tick to select the | session            |                     |                                                                                                    |                   |    |
| Exam Fee (RM)                     | 200.00                                         |                        |      | nok to select in   | 2 3033011          |                     |                                                                                                    |                   |    |
| Choose Your Language :            | English O Mandarin                             |                        |      | 05/03/2025         | 9:30 AM - 11:30 AM | 10:30 AM - 12:30 PM | 2:00 PM - 4:00 PM                                                                                                    | 3:00 PM - 5:00 PM | ł  |
| Choose Center :                   | VIRTUAL COMPUTER BASED                         | EXAM 🖌                 |      | Available          | 57                 | 50                  | 55                                                                                                    | 55                |    |
| Choose Venue                      | VIRTUAL CBE EXAMINATION                        | CENTRE 🗸               |      |                    | 0                  | 0                   | 0                                                                                                    | 0                 |    |
| Candidate Location by State :     | OTHERS ~                                       |                        |      | 06/03/2025         | 9:30 AM - 11:30 AM | 10:30 AM - 12:30 PM | 2:00 PM - 4:00 PM                                                                                                    | 3:00 PM - 5:00 PM | ſ  |
| Year :                            | 2025 🗸                                         |                        |      | Seat<br>Available  | 66                 | 55                  | 47                                                                                                    | 63                |    |
| Month :                           | Mar 🗸                                          |                        |      |                    | 0                  | 0                   | 0                                                                                                    | 0                 |    |
| Company :                         | TOKIO MARINE LIFE INSURAN                      | NCE 🗸                  |      | 07/03/2025         | 9:30 AM - 11:30 AM | 10:30 AM - 12:30 PM | 2:00 PM - 4:00 PM                                                                                                    | 3:00 PM - 5:00 PM | ĺ. |
|                                   | Important note : This field is compulse        | ory. Please email      |      | Seat<br>Available  | 63                 | 49                  | 47                                                                                                    | 56                | 1  |
|                                   | agentexam@aiiasia.org ir the compar            | ny is not in the list. |      |                    | 0                  | 0                   | 0                                                                                                    | 0                 |    |
| Agent Licensing Code : 12         | 345                                            |                        |      | 08/03/2025         | 10:30 AM - 12:3    | 0 PM 3:00 PM        | - 5:00 PM                                                                                                    |                   | 1  |
|                                   |                                                |                        |      | Seat Available     | 34                 | 3                   | 16                                                                                                    |                   |    |
| PREREQUISITE                      |                                                |                        |      |                    | 0                  | (                   |                                                                                                    |                   |    |
|                                   |                                                |                        |      | 10/03/2025         | 9'30 AM - 11'30 AM | 10:30 AM - 12:30 PM | 2'00 PM - 4'00 PM                                                                                                    | 3:00 PM - 5:00 PM | ł. |

- 10. Please skip the 'Add Certificate'
- 11. Please read the 'IMPORTANT NOTICE AND APPLICANT'S DECLARATION'
- 12. Click the Preview button.

| <ul> <li>Professional Programme</li> </ul>                                                                                                    | <ul> <li>Short Courses and Training</li> </ul>                                                                            | 🗸 Event                                                   | 🗸 Exam                                                            |
|----------------------------------------------------------------------------------------------------|----------------------------------------------------------------------------------------------------|-----------------------------------------------------------|-------------------------------------------------------------------|
| > Registration > Exam >                                                                                                    | New Registration 🗲 Virtual Exam                                                                                           |                                                           |                                                                   |
|                                                                                                    |                                                                                                    |                                                           |                                                                   |
| Individual Registration Virtua                                                                                                    | al Exam                                                                                                    |                                                           |                                                                   |
|                                                                                                    |                                                                                                    |                                                           |                                                                   |
| ADD CERTIFICATE                                                                                                    |                                                                                                    |                                                           |                                                                   |
| Certificate Name                                                                                                    | Attachment                                                                                                    |                                                           |                                                                   |
|                                                                                                    | Choose File N                                                                                                    | lo file chosen                                            |                                                                   |
|                                                                                                    | Choose File N                                                                                                    | lo file chosen                                            |                                                                   |
|                                                                                                    | Choose File N                                                                                                    | lo file chosen                                            |                                                                   |
| Note : Special character     IMPORTANT NOTICE AND AF                                                                                                    | in file name such as [^`\@.V] are not allov<br>PPLICANT'S DECLARATION (Compulso                                           | wed.<br>ory)                                              |                                                                   |
| 1. Please note that if it is fou<br>permanently be barred from<br>refunded. For disciplinary a<br>Discipline in Examinations.                                 | nd that a candidate submitted a forge<br>taking the Aii Agent's examination and<br>ction for examination misconduct, plea | ed certificate, to<br>the examination<br>use refer to the | he candidate will<br>n fee <b>will not be</b><br>e Procedures for |
| 2. All e-products/e-materials incl<br>refundable. These conditions a                                                                                          | uded as part of the bundling package<br>re further described as follows:                                                  | are non-exchar                                            | ngeable and non-                                                  |
| <ul> <li>Non-refundable.</li> <li>Non-exchangeable (with ot<br/>Request for a change in lar<br/>permitted.</li> <li>Other T&amp;C related to e-pro</li> </ul> | her Aii products or other versions of the sanguage of the e-products/e-materials that ducts/e-materials applies.          | ame product).<br>you have purch                           | ased, is not                                                      |
| 3. Any cancellation, withdrawal available.                                                                                                    | or postponement of examination is no                                                                                      | t allowed and                                             | no refund fee is                                                  |
|                                                                                                    |                                                                                                    |                                                           | no relana lee la                                                  |
| 4. Aii has the right to cancel a<br>information. In such cases I am                                                                                           | my application and nullify my exam re<br>1 not permitted to claim for refund.                                             | sult if there ar                                          | e any inaccurate                                                  |

- 13. Confirm Registration
- 14. The system displays exam registration details with application declaration.

| Tick | Applicant's Declaration |
|------|-------------------------|
|------|-------------------------|

| 15. Cli | ck <sup>Su</sup> | ubmit       | button to proceed or Cancel button to cancel registration.                                                                                                    |
|---------|------------------|-------------|----------------------------------------------------------------------------------------------------|
|         |                  | -           |                                                                                                    |
|         |                  |             | Professional Programme     Short Courses and Training     Event     Event     Eve      |
|         |                  |             | and the set of the terminal sector of the set of the set of the set of the set of the set of the set                                                                                                    |
|         |                  | - 1         | Individual Registration Vintual Exam                                                                                                    |
|         |                  |             | Please verify your application before proceed for registration                                                                                                    |
|         |                  |             | CANDIDATE NAME                                                                                                    |
|         |                  |             | Exam Information Exam Name PROFESSIONALISM OF INVERSIONE AND TAXABLE AGENTS (8TA) - COMMINTONAL                                                                                                    |
|         |                  |             | Exam Type : Vinus Computer-Based Examination                                                                                                    |
|         |                  |             | Exam Fee (two) : 200.00 ( ne proce shown is indusive or eLearning).<br>Exam Language : English                                                                                                    |
|         |                  |             | Exam Center : VIRTUAL COMPUTER BASED EXAM<br>Candidate Location by : OTHERS<br>State                                                                                                    |
|         |                  |             | Date and Session                                                                                                    |
|         |                  |             | Date         Day         Time           15/03/2025         Sanurday         10.30 AM - 12:30 FM                                                                                                    |
|         |                  |             | V ORTANT NOTICE(Compulsory)                                                                                                    |
|         |                  |             | All products/e-materials included as part of the bunding package are non-exchangeable and non-refundable. These conditions are further described as follows:                                                                                                    |
|         |                  |             | Con-exchangeable (with other MII) products or other versions of the same product)     equest for a change in language of the e-productile-materials that they have purchased, is not permitted.     Other T&C related to e-productale-materials applies.                                                                                                    |
|         |                  |             | MI has the right to cancel my application and nullify my exam result if there are any inaccurate information. In such cases I am not permitted to claim for refund.                                                                                                    |
|         |                  |             | Chaptering is before above<br>With regards to the Personal Data Protection Act 2010 ("the Act"), I acknowledge that by agreeing to terms and condition disclosed in MII's PDPA Policy (MII PDPA Policy), I am deemed to<br>of all rules and regulations of MII.                                                                                                    |
|         |                  |             | Submit Cancel                                                                                                    |
|         |                  | 1           |                                                                                                    |
|         |                  |             |                                                                                                    |
|         |                  | ✓ Prof      | iessional Programme V Short Courses and Training V Event V WWW.mii4u.org says                                                                                                    |
|         |                  | > Regis     | stration > Exam > New Registration > Virtual Exam                                                                                                    |
|         |                  | Individ     | OK Cancel                                                                                                    |
|         |                  | Exa         | am Information                                                                                                    |
|         |                  | Exa         | am Name : PROFESSIONALISM OF INSURANCE AND TAKAFUL AGENTS (PITA) - CONVENTIONAL am Type : Virtual Computer-Based Examination                                                                                                    |
|         |                  | Exa         | am Fee (RM) : 200.00 (The price shown is inclusive of eLearning).                                                                                                    |
|         |                  | Exa         | am Language : English am Center : VIRTI LA COMPLITER RASED EXAM                                                                                                    |
|         |                  | Car<br>Stal | An octavity in the common of the conduction beam in the conduction by its SELANGOR in the conduction by the conduction beam in the conduction beam in the conduc |
|         |                  | Dat         | le and Session                                                                                                    |
|         |                  | 0:          | Date         Day         Time           IG03/2025         Wednesday         10:30 AM - 12:30 PM                                                                                                    |
|         |                  | IMF         | PORTANT NOTICE(Compulsory)                                                                                                    |
|         |                  | All<br>•    | e-products/e-materials included as part of the bundling package are non-exchangeable and non-refundable. These conditions are further described as follows:<br>Non-refundable                                                                                                    |
|         |                  | :           | Non-exchangeable (with other MII products or other versions of the same product)<br>Request for a change in language of the e-products/e-materials that they have purchased, is not permitted.<br>Other T&C related to e-products/e-materials apolies.                                                                                                    |
|         |                  | :           | Any cancellation, withdrawal or postponement of examination is not allowed and no refund fee is available.<br>MII has the right to cancel my application and nullify my exam result if there are any inaccurate information. In such cases I am not permitted to claim for refund.                                                                                                    |
|         |                  | ₩it<br>pro  | Applicant's Declaration<br>In regards to the Personal Data Protection Act 2010 ('the Act'), I acknowledge that by agreeing to terms and condition disclosed in MII's PDPA Policy (MII PDPA Policy), I am deemed to have co<br>cessing of my personal data for the purposes mentioned in the Policy. Additionally, I agree to comply with and be subject to the jurisdiction of all rules and regulations of MII.                                                                                                    |
|         |                  |             |                                                                                                    |

Submit Cancel

- 16. Payment Method
- 17. Choose either Online Banking or Credit Card/Debit Card
- 18. When the transaction is completed, **Receipt** will be generated on the screen.
- 19. Users will be able to view and print the receipt of exam registration.

| Professional Programme     Short Courses and Trainin     Registration > Exam > New Registration > CBE/PITA | g 🗸 Event | ✓ Exam          |                                                                                      |
|----------------------------------------------------------------------------------------------------|-----------|-----------------|--------------------------------------------------------------------------------------|
| TTEM DESCRIPTION     PROFESSIONALISM OF INSURANCE AND TAKAFUL                                              | QTY AMOUN | NT<br>RM 200.00 | Payment Method                                                                       |
| AGENTS (PITA) - CONVENTIONAL                                                                               |           |                 | Sub Total (RM)       200.00         Total Discount (RM)       0.00         Total Pay |
| Records from 1 to 1 of 1                                                                                   |           |                 |                                                                                      |